## Connect an ArbiterPay account to the ArbiterOne scheduling Group

After ArbiterPay has processed your new account request, you will receive a confirmation email that looks like the following:

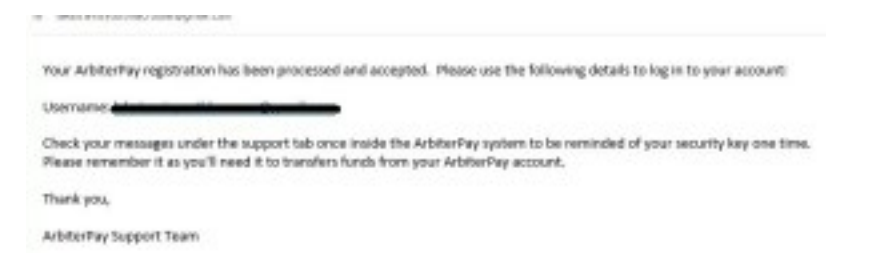

Once you receive this email, you are ready to tie your ArbiterPay account to your ArbiterSports account.

- Goto <u>http://www.arbitersports.com/</u> and login biterSports
  Conserve Medicate Medicate Medicate Medicate
  OW THE GAME
  PLAYED
- Navigate to the Payroll tab. The following screen will appear. Type in your ArbiterPay username in the space provided and press enter.

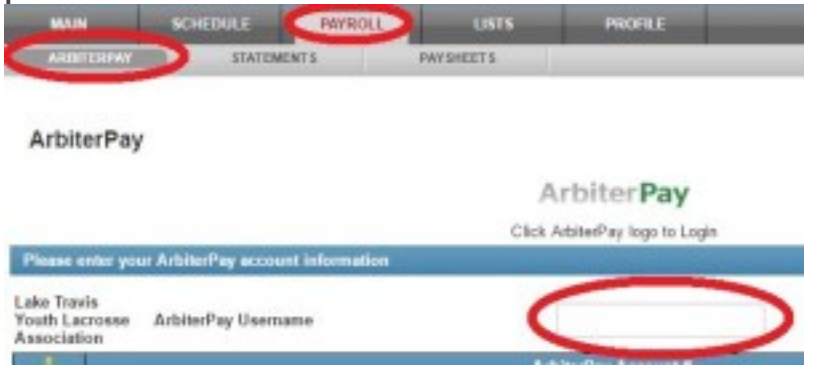

• Arbiter will auto populate your ArbiterPay account information and ask you to confirm your PIN. Once entered, press the Save icon.

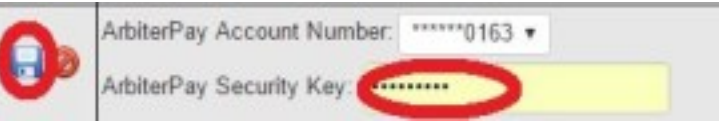

• That's it! YOU'RE SETUP!

If you have trouble or questions, please contact Adam Curtis.